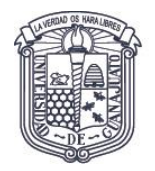

Dirección de Servicios y Tecnologías de la Información

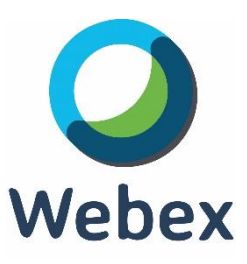

## **GUÍA BÁSICA: WEBEX**

Si se desea realizar a una reunión por medio de la Herramienta **WEBEX** es necesario contar con una cuenta de usuario para tal efecto.

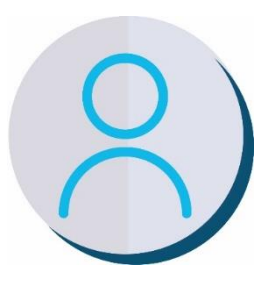

Si aún no tiene su cuenta de usuario Webex, puede solicitarla al correo: <u>soporte.webex@ugto.mx</u>

Después de solicitar la cuenta, recibirá un correo electrónico para que usted complete el registro y defina su contraseña para Webex.

Una vez que se tenga su cuenta, es necesario acceder al sitio de Webex de la Universidad de Guanajuato, mediante la liga: <u>http://ugto.webex.com/</u>

## En el sitio de UGto Webex Aparecerá la siguiente imagen:

| $\rightarrow$ | ပ က                       | A https://ugto.webex.com/webappng/sites/ugto/dashboard?siteurl=ugto                                                                                                    |  |  |  |  |  |  |  |  |  |  |
|---------------|---------------------------|----------------------------------------------------------------------------------------------------|--|--|--|--|--|--|--|--|--|--|
| ahah<br>cisco | Webex                     |                                                                                                    |  |  |  |  |  |  |  |  |  |  |
| $\equiv$      |                           | English   Classic View   📿 Sign In 🗸                                                                                                    |  |  |  |  |  |  |  |  |  |  |
|               |                           | Join a Meeting $_{\odot}$                                                                                                    |  |  |  |  |  |  |  |  |  |  |
|               | Enter meeting information |                                                                                                    |  |  |  |  |  |  |  |  |  |  |
|               |                           |                                                                                                    |  |  |  |  |  |  |  |  |  |  |
|               |                           | Cisco Webex Meetings Desktop App<br>The Webex Meetings desktop app allows you to start and join<br>meetings quickly and easily. You can schedule, start, and join<br>meetings from your desktop or directly from Microsoft Outlook.<br>Download |  |  |  |  |  |  |  |  |  |  |
|               |                           | Webex Personal Room<br>Your Webex Personal Room is your own virtual conference space<br>that's always available and has its own Personal Room link and video<br>address.                                                                        |  |  |  |  |  |  |  |  |  |  |
|               |                           |                                                                                                    |  |  |  |  |  |  |  |  |  |  |

El idioma puede ser cambiado haciendo click en el botón de "**english**" donde se mostrarán varias opciones.

Para entrar, hacer click en el botón azul ubicado a la derecha con la leyenda "**Iniciar Sesión**" (o "**Sign in**" en inglés), y aparecerá la siguiente pantalla solicitando el **usuario** y la **contraseña**. El usuario es la dirección de su correo electrónico institucional y la contraseña es la que usted definió al completar su registro.

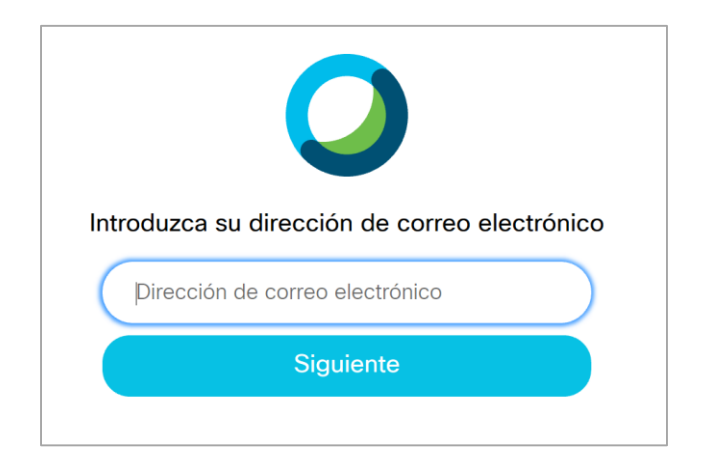

Una vez iniciada la sesión, aparecerá la pantalla principal de Webex. Desde aquí podrá iniciar una reunión de manera inmediata, planificarla para una fecha y hora posterior, administrar sus grabaciones y descargar el cliente de escritorio de Webex.

| co Webex      |                                       | Para                                                        |
|---------------|---------------------------------------|-------------------------------------------------------------|
| Inicio        | Q Buscar reuniones y grabaciones      | Español latinoamericano   Vista clásica   Aldo $\checkmark$ |
| Reuniones     |                                       |                                                             |
| Grabaciones   | Sala personal de Aldo Luna 🗇          | Salas personales recientes                                  |
| Preferencias  | https://ugto.webex.com/meet/aldo.luna | FJ MP MF JM                                                 |
| Perspectiva   | Más formas de entrar                  |                                                             |
| Soporte       | Iniciar una reunión V Planificar      | Perspectiva                                                 |
| _ Descargas   |                                       | Reuniones que yo organicé                                   |
| Comentarios   |                                       | 1 30                                                        |
|               |                                       | 10                                                          |
|               | Próximas reuniones                    |                                                             |
|               |                                       | 16 23 1 8                                                   |
|               |                                       | Participantes en las reuniones que<br>organicé              |
| ebex Training |                                       | 1                                                           |
| ebex Support  | No tiene ninguna próxima reunión.     | 0<br>feb. feb. mar. mar.                                    |

Para iniciar una reunión dar click en el botón verde de "**Iniciar reunión**" (o "**Start Meeting**" en inglés).

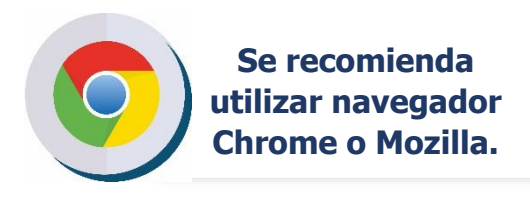

En la siguiente pantalla se ofrece la opción para ver **las novedades en la aplicación**, este paso es opcional y se puede brincar (Skip).

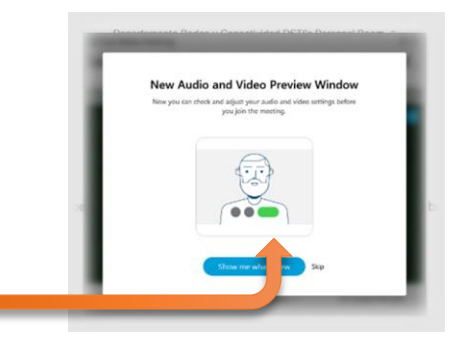

Una vez que se ha accedido, se habilitará la ventana con **video (cámara)** encendido y tendrá un botón verde para empezar la reunión virtual **"Iniciar reunión"** o **"Start Meeting"** como se muestra a continuación:

| M Onel E RUTC |                                                                                                    |   |
|---------------|----------------------------------------------------------------------------------------------------|---|
| o Webex       |                                                                                                    |   |
|               | Click Opt                                                                                                    | - |
|               | S Use video system Use computer for audio ~  Sequences to Audio Computer for audio Audio Computer for audio Audio Computer Sequences to Audio Computer Sequences and Audio Computer Sequences and Audio Computer Sequences |   |

Es posible que antes de habilitarse la ventana con video, **Webex solicite permiso para utilizar el micrófono y la cámara** de su equipo de cómputo. En ambos casos se requiere **permitir el uso** para poder realizar las reuniones con audio y video.

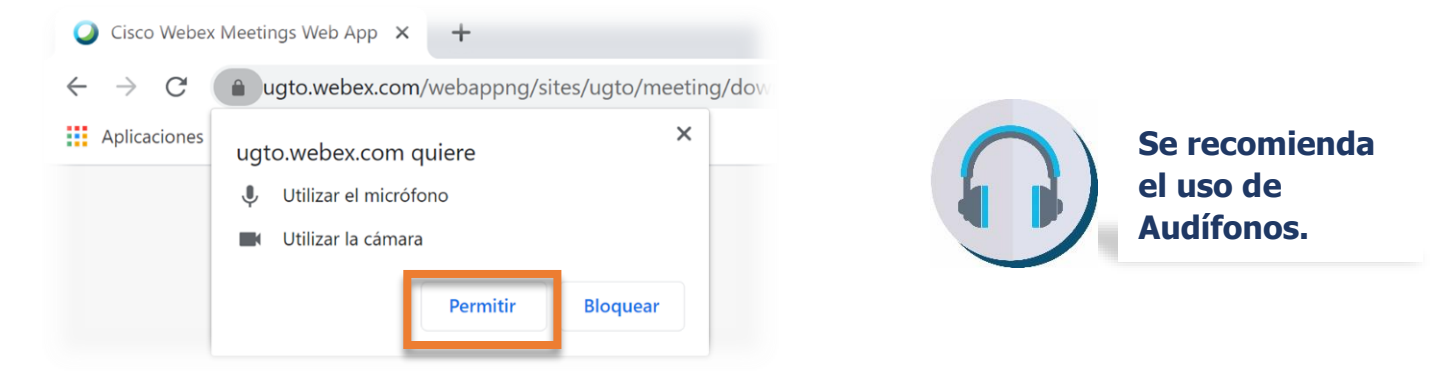

También hay que seleccionar la opción de "Usar el audio de la computadora" (o "Use computer for audio" en inglés).

Al comenzar la reunión virtual o "**Meeting**" de WEBEX se mostrará la siguiente ventana:

| O VHOUX      |                                          |                                                               |             |  |
|--------------|------------------------------------------|---------------------------------------------------------------|-------------|--|
| Inicio       | 0                                        | Carco Weben Meetings                                          |             |  |
| Reuniones    | Die Ldt Stere Des Außt Estiopent Meeling | Deb                                                           | Converted a |  |
| Grabaciones  | 0                                        |                                                               |             |  |
| Preferencias |                                          |                                                               |             |  |
| Perspectiva  |                                          |                                                               |             |  |
| Soporte      |                                          |                                                               |             |  |
| Descargas    |                                          |                                                               |             |  |
| Comentarios  |                                          | Waiting for others to join                                    |             |  |
|              |                                          | Visic can manage your audio, video, and device settings here. |             |  |
|              |                                          | 000000000                                                     |             |  |
| ex Training  |                                          |                                                               |             |  |
|              |                                          |                                                               |             |  |

Si ya se había convocado previamente una reunión, **se estará en espera de que el resto de personas accedan** a la misma.

Si aún no se ha convocado a reunión, en la pantalla principal de Webex **se muestra la opción para convocarla**, en **el botón gris ("Planificar" o "Schedule")**:

| cisco Webex                                                                                                    |                                                                                                    | Para 👹                                                    |
|----------------------------------------------------------------------------------------------------|----------------------------------------------------------------------------------------------------|-----------------------------------------------------------|
| nicio                                                                                                    | Q Buscar reuniones y grabaciones O                                                                                                    | Español latinoamericano $~$ Vista clásica $~$ Aldo $\sim$ |
| <ul> <li>☐ Reuniones</li> <li>④ Grabaciones</li> <li>④ Preferencias</li> <li>④ Perspectiva</li> <li>⑦ Soporte</li> <li>↓ Descargas</li> <li>④ Comentarios</li> </ul> | AL Sala personal de Aldo Luna ©<br>https://ugto.webex.com/meet/aldo.luna<br>⊖ Más formas de entrar<br>Iniciar una reunión ∨ Planificar | Salas personales recientes                                |
|                                                                                                    | Próximas reuniones                                                                                                    | 0<br>6<br>16<br>16<br>23<br>1<br>8                        |
|                                                                                                    | Q Buscar reuniones y grabaciones                                                                                                    | Participantes en las reuniones que<br>organicé            |
|                                                                                                    | AL       Sala personal de Aldo Luna         https://ugto.webex.com/meet/aldo.luna         Iniciar una reunión         Planificar       |                                                           |
|                                                                                                    | Próximas reuniones                                                                                                    |                                                           |

Al hacer click en ese botón aparece la siguiente ventana solicitando la información necesaria para crear en la reunión o "meeting":

| en M Graal 🕿 RUTHC         |                            |                                                  |                                        |                                                      |         |
|----------------------------|----------------------------|--------------------------------------------------|----------------------------------------|------------------------------------------------------|---------|
| sco Webex                  |                            |                                                  |                                        |                                                      |         |
| nicio                      | a                          | Buscar reuniones y grabaciones                   | 0                                      | Espeñol latinoamericano Vista clásica Dep            | sert V  |
| Reuniones                  |                            |                                                  |                                        |                                                      |         |
| Grabaciones                | Planificar una reu         | inión                                            | Plantillas de l                        | a reunión Webex Meetings predeterminado              | 2       |
| Preferencias               |                            |                                                  |                                        |                                                      |         |
| 1 Perspectiva              | Tipo de reunión            | Webex Meetings Pro Meeting                       | ~                                      |                                                      |         |
| ) Soporte                  | * Tema de la reunión       |                                                  |                                        |                                                      |         |
| Descargas                  | " Contrasoña de la reunión | LAEZRKKe856                                      | a                                      |                                                      |         |
| ) Comentarios              |                            |                                                  |                                        |                                                      |         |
|                            | Fecha y hora               | (UTC-06:00) Guadalaiara, Ciudad de México, Mont  | BITDV V                                |                                                      |         |
|                            |                            | - Republic                                       |                                        |                                                      |         |
|                            |                            | Mepetocon                                        |                                        |                                                      |         |
|                            | Asistentes                 | Separe las direcciones de correo electrónico con | una coma o punto y coma                |                                                      |         |
|                            | Mostrar opciones avanzadas | ~:                                               |                                        |                                                      |         |
|                            |                            |                                                  |                                        |                                                      |         |
|                            | Cancelar Iniciar           | Guardar como plantilla                           |                                        |                                                      |         |
|                            |                            |                                                  |                                        |                                                      |         |
| ibes Training              |                            |                                                  |                                        |                                                      |         |
| dex Events<br>Idex Support |                            |                                                  |                                        |                                                      |         |
|                            |                            | @ 1010 C                                         | no vio na filalas. Todas ha deserbos o | estados Declaración de objectidad i Constituione del | and the |

Los datos esenciales son: el nombre de la reunión y los correos electrónicos de las personas convocadas:

| 0                            | ), Buscar reuniones y grabaciones                                                                                                    | O                                                                                                    | E                               | pañol latinoamericano Vista clás                                                                                                    | ica   Depart V     |                                                                                                    |                                    |
|------------------------------|----------------------------------------------------------------------------------------------------|----------------------------------------------------------------------------------------------------|---------------------------------|----------------------------------------------------------------------------------------------------|--------------------|----------------------------------------------------------------------------------------------------|------------------------------------|
|                              |                                                                                                    |                                                                                                    |                                 |                                                                                                    |                    |                                                                                                    |                                    |
| Planificar una reu           | unión                                                                                                    | 1                                                                                                    | Plantillas de la reunión        | Webex Meetings predeterminade                                                                                                    | ~ ~                |                                                                                                    |                                    |
|                              |                                                                                                    |                                                                                                    |                                 |                                                                                                    |                    |                                                                                                    |                                    |
| Tipo de reunión              | Webex Meetings Pro Meeting                                                                                                    |                                                                                                    | ~                               |                                                                                                    |                    |                                                                                                    |                                    |
| " Tema de la reunión         | Test 2020                                                                                                    |                                                                                                    |                                 |                                                                                                    |                    |                                                                                                    |                                    |
| * Contraseña de la reunión   | DAEZRKKe856                                                                                                    |                                                                                                    | 0                               |                                                                                                    |                    |                                                                                                    |                                    |
|                              |                                                                                                    |                                                                                                    |                                 |                                                                                                    |                    |                                                                                                    |                                    |
| Fecha y hora                 | (UTC-06:00) Guadalaiara. Ciudad de México. Mor                                                                                                    | terrev V                                                                                                    |                                 |                                                                                                    |                    |                                                                                                    |                                    |
|                              | Repetición                                                                                                    |                                                                                                    |                                 |                                                                                                    |                    |                                                                                                    |                                    |
| Asistentes                   | Separe las direcciones de correo electrónico co                                                                                                    | in una coma o punto y coma                                                                                                    |                                 |                                                                                                    |                    |                                                                                                    |                                    |
|                              | ा. Oscar Guillermo López Rodriguez 🖉 ।                                                                                                    | ×                                                                                                    |                                 |                                                                                                    |                    |                                                                                                    |                                    |
|                              | Guillermo Carrillo Gallardo 🛛 🚊 🛛 🗙                                                                                                    |                                                                                                    |                                 |                                                                                                    |                    |                                                                                                    |                                    |
| Mentrar operation availables | v                                                                                                    |                                                                                                    |                                 |                                                                                                    |                    |                                                                                                    |                                    |
| Cancelar Iniciar             | Guardar como plantilla                                                                                                    |                                                                                                    |                                 |                                                                                                    |                    |                                                                                                    |                                    |
|                              |                                                                                                    |                                                                                                    |                                 |                                                                                                    |                    |                                                                                                    |                                    |
|                              |                                                                                                    |                                                                                                    |                                 |                                                                                                    |                    |                                                                                                    |                                    |
|                              | m 2020 G                                                                                                    | Secondo sus Males. Todos lo                                                                                                    | e demehos meanadose             | Performite de sciencided   Consti                                                                                                    | rinnes del senúrio |                                                                                                    |                                    |
|                              | Contrastentia de la reunido<br>Toto de reunido<br>1º Terma de la reunido<br>1º Contrastentia de la reunido<br>Contrastentia de la reunido<br>C | Reserveringers y grabeciones     Planificar una reunión     Tipo de reunión     Tipo de reunión <tr< td=""><td>C Recer reuniones y grabaciones</td><td>Buscar reuniones y grabuciones       Image: Contract of Contract of Contre</td><td></td><td><image/><complex-block><complex-block><form><form><form><form><form></form></form></form></form></form></complex-block></complex-block></td><td><image/>         Rear rearings of galaxies</td></tr<> | C Recer reuniones y grabaciones | Buscar reuniones y grabuciones       Image: Contract of Contract of Contre |                    | <image/> <complex-block><complex-block><form><form><form><form><form></form></form></form></form></form></complex-block></complex-block> | <image/> Rear rearings of galaxies |

A los invitados **les llegará un correo con una liga o "link" y una clave de acceso** para poder ingresar a la reunión y **una vez que le den click, entrarán a la reunión**:

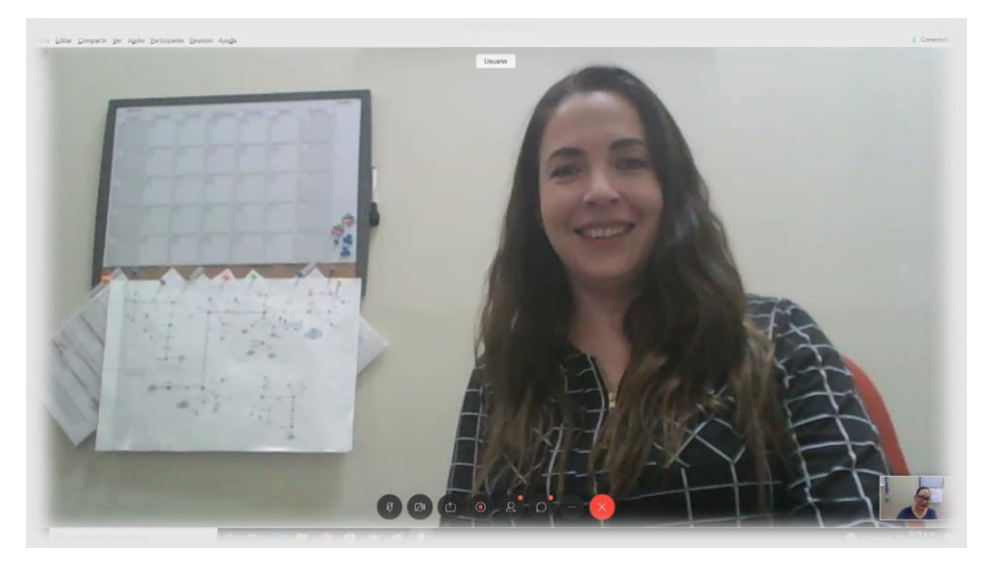

Cabe mencionar que es muy importante que, al igual que cualquier programa que maneje audio y video, **es NECESARIO concederle los permisos de acceso a WEBEX de ambos dispositivos (audio y video)**, de lo contrario el programa no podrá disponer de ellos y no se logrará conectar con éxito a la reunión.

En la parte inferior de la pantalla esta un **botón con tres puntos (...)** si se elige esa opción, **aparecerá una pequeña ventana con los invitados a la reunión**.

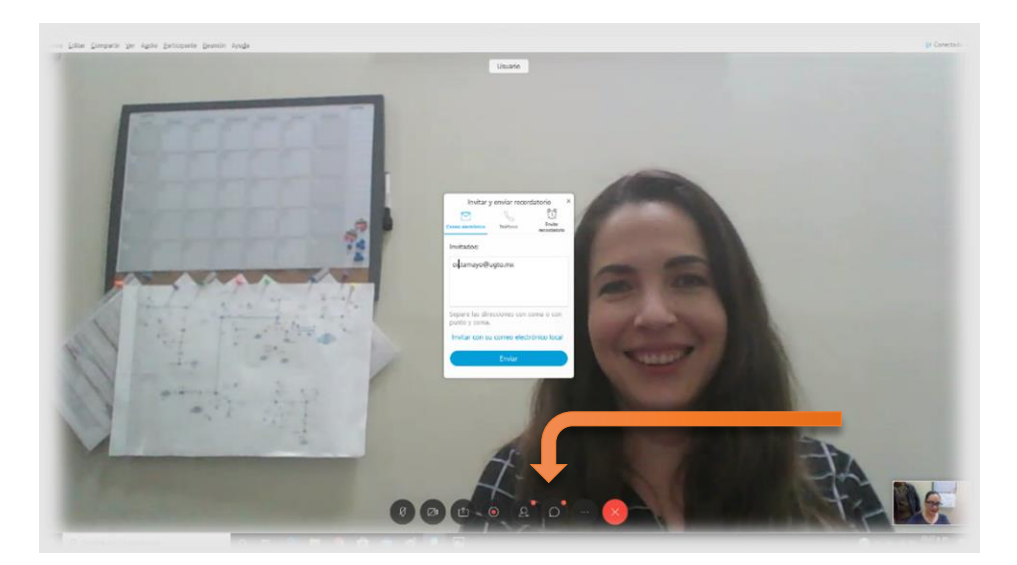

Otra opción que podemos encontrar en **el botón de los tres puntos (...)** es el de **agregar invitados** una vez que ya se está dentro de la reunión, así como **enviar recordatorio** a los que ya habían sido invitados previamente.

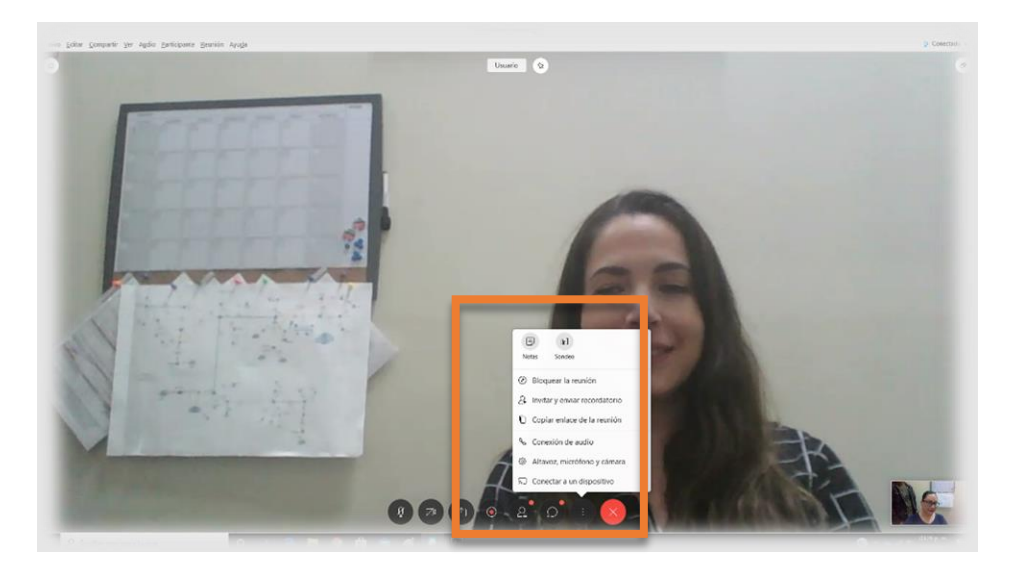

A la izquierda del botón de los tres puntos, está **un botón con una imagen de diálogo**, si se hace click en ese botón, **se habilita del lado derecho la modalidad de chat**, en el cual se puede mandar mensajes de texto "a Todos" los participantes o a uno en particular.

![](_page_6_Picture_2.jpeg)

Finalmente, en el botón rojo con la X, se puede dar por terminada la reunión.

![](_page_6_Picture_4.jpeg)